## >>> babaváró TB igazolás online menete

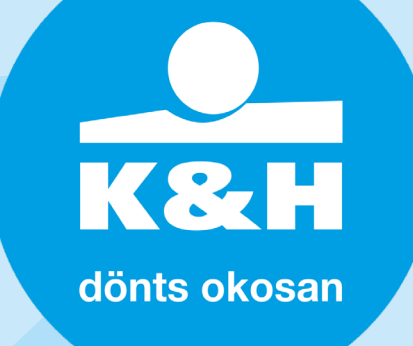

- 1. töltsd le az igazolást igénylő dokumentumot innen
- 2. értelemszerűen töltsd ki a dokumentumot, a szürke rész kivételével és utána szkenneld be
- 3. ezt követően az <u>e-Papír-on</u> keresztül tudod megigényelni online a TB igazolást, amihez Ügyfélkapun keresztüli belépés szükséges
- 4. a rendszeren belül az *Új levél írását* kell választani, a témacsoporton belül a Kormányhivatali ügyeket, illetve Ügytípusnál az Egészségbiztosítási pénztári feladatok-at
- 5. címzettként az adott megye Kormányhivatalát válaszd, ahol az állandó vagy ideiglenes lakcímed van
- 6. hivatkozási számot csak hiánypótlás esetén szükséges beírni, levél tárgyaként az alábbit javasoljuk beírni: TB igazolás kérése
- 7. a tárgyat követően a levél szöveg helyére írd le, hogy pontosan mire lenne szükséged (pl. TB igazolásra Babaváró hitelhez...), illetve kérd, hogy az igazolást az Ügyfélkapus tárhelyedre is töltsék fel
- 8. a következő oldalra a további csatolmányokhoz gombra kattintva jutsz el, ahová az 1-es pontban kitöltött dokumentumot kell feltölteni
- 9. a kérelem beküldése után 8 napon belül megérkezik az igazolás